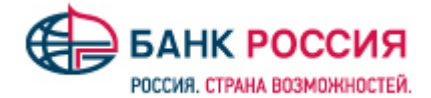

## ОПИСАНИЕ РАБОТЫ С СЕРВИСОМ ПРОВЕРКИ КОНТРАГЕНТОВ

### (Система «Клиент-Банк» IBank 2)

Выбор надежного добросовестного контрагента – залог успеха бизнеса любой компании. Банк «РОССИЯ» предоставляет «Сервис проверки контрагентов» (далее – Сервис), позволяющий проверить контрагента на благонадежность быстро и удобно, не теряя времени и усилий на сбор информации из множества источников.

С новым Сервисом Банка «РОССИЯ» вы получите возможность при заполнении платежного поручения в СДБО IBank 2 по цветовому индикатору определить благонадежность контрагента по его ИНН, а также получить подробную форму с расшифровкой индикаторов по каждому контрагенту в рамках расширенной функциональности в режиме «одного окна».

### По результатам работы Сервиса вы получаете:

- Онлайн проверку надежности контрагента при заполнении платежного поручения в его адрес;
- Удобную визуализацию четырех факторов по контрагенту: Негативные факты, Подозрительные факты, Позитивные факты, Достижения;
- Возможность просмотра подробной информации по каждому факту о деятельности контрагента и детальной справки о контрагенте;
- На основании полученной информации вы сами решаете, подтвердить платеж, провести дополнительную проверку или вовсе отказаться от сотрудничества.

Для отображения цветовых индикаторов по контрагентам, а также для получения подробной информации по каждому факту о деятельности контрагента и детальной справки о контрагенте, необходимо подключить Сервис в личном кабинете системы iBank2.

## ПОДКЛЮЧЕНИЕ СЕРВИСА ПРОВЕРКИ КОНТРАГЕНТОВ

Для подключения Сервиса перейдите на ее страницу и выполните следующие действия:

- 1) Выберите услугу. Ознакомьтесь с описание услуги;
- 2) Нажмите кнопку «Подключить»;

| × !<br>•  | <b>Инді</b><br>Сервис пр | икатор<br>оверки контрагентов в iBank2                                                                                              | <b>270.00</b> руб./мес.<br>Подключить |
|-----------|--------------------------|----------------------------------------------------------------------------------------------------|---------------------------------------|
| 3) Подтве | рдите с                  | своё согласие на подключение услуги;                                                                                                |                                       |
|           |                          | Вы действительно хотите подключить услугу?                                                                                          | ×                                     |
|           |                          | Стоимость <b>270.00 руб./мес.</b>                                                                                                   |                                       |
|           |                          | <ul> <li>Подробнее</li> <li>Плата за пользование услугой будет ежемесячно автоматически списываться о<br/>счета 40702810</li> </ul> | .0                                    |
|           |                          | Подключить                                                                                                    | $\triangleright$                      |

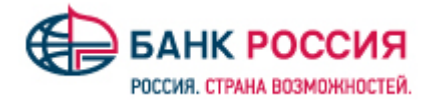

После отображения сервиса проверки контрагентов на закладке «Подключенные», можно пользоваться сервисом.

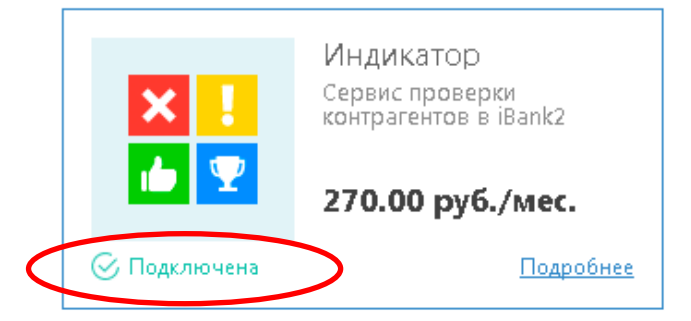

Поиск информации производится по ИНН контрагента (получателя платежа) и осуществляется в режиме онлайн при заполнении соответствующего поля в платежном поручении, что позволяет оценить «проблемные зоны» контрагента.

| Получатель (Доб.) ИНН | 1111111111       | КПП    | 111111111 |
|-----------------------|------------------|--------|-----------|
| ΑΟ "ΚΟΗΤΡΑΓΕΗΤ"       |                  |        |           |
|                       |                  |        |           |
| 1 1 2 1 Faxod         | ится в стадии ли | квидац |           |
| Получатель (Доб.) ИНН | 2222222222       | кпп    | 222222222 |
| АО "КОНТРАГЕНТ плюс   |                  |        |           |
|                       |                  |        |           |
|                       |                  |        |           |

Статус отражает текущее состояние контрагента (например, «Действующее предприятие» или «В состоянии ликвидации»). Количество фактов для каждой категории указано цифрой внутри соответствующего индикатора.

Факты о клиенте классифицируются по четырем категориям, каждой из которых присвоен определенный цвет:

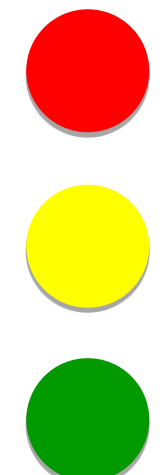

### Негативные факты.

Свидетельствуют о том, что контрагент уже прекратил деятельность, либо может ее прекратить.

(Например, находится в состоянии банкротства.)

#### Подозрительные факты.

Свидетельствуют о действиях контрагента, которые могут служить признаками нарушения его нормальной деятельности. (Например, недавняя смена руководителя или наличие исполнительных производств по заработной плате.)

#### Позитивные факты.

Свидетельствуют о наличии нормальной деловой активности в организации за последнее время. (Например, контрагент за прошлый год получал лицензии на некоторые виды деятельности.)

#### Достижения.

Свидетельствуют о значительных успехах в деятельности контрагента. (Например, о значительной сумме выполненных государственных контрактов.)

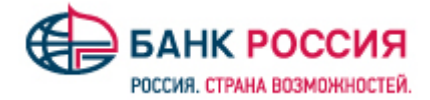

При нажатии на статус контрагента появляется детальная информация о контрагенте:

#### Пример 1

«Находится в стадии ликвидации»: ΑΟ "ΚΟΗΤΡΑΓΕΗΤ" инн 1111111111 кпп 11111111 Дата образования Местонахождение Q  $^{( )}$ исполнитель Район, Город Общая информация Финансы Гос.контракты Арбитраж Лицензии Проверки Товарные знаки 🛛 Ещё 🗸 Исполнительные производства Бухгалтерский баланс Арбитражные дела 83 дела 9,39 млрд. руб. все время Ţ. Истец Ответчик Другое 1,06 млрд. руб. 6,00 млн. руб. 22,77 млн. руб. Бухгалтерская отчетность не опубликована 8 дел 59 дел 9 дел Индикаторы деятельности (5) 🗙 Критичных (1) Находится в стадии ликвидации Подозрительных (1) Организация включена в реестр должников ЕФРСБ 👝 Позитивных (2) 📕 Организация начинала арбитражные дела за Организация выигрывала государственные контракты последние 12 месяцев 🟆 Достижений (1) Оператор персональных данных Финансы Гос.контракты Проверки Товарные знаки Ещё 🗸 Общая информация Арбитраж Лицензии Исполнительные производства Выиграно (22) Размещено (0) На 0,00 руб. Nº Тема контракта Сумма, руб. Закупщик Заключен Исполнен Статус

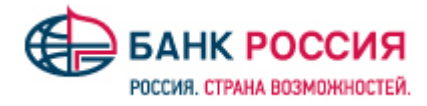

| Общая информация                       | Финансы                               | Гос.контракты     | Арбитраж                              | Лицензии  | Исполнительные производства                  | Проверки  | Товарные знаки        | Ещё ∨      |       |
|----------------------------------------|---------------------------------------|-------------------|---------------------------------------|-----------|----------------------------------------------|-----------|-----------------------|------------|-------|
| Административные                       | Гражданск                             | кие Банкротнь     | е Другие                              | )         |                                              |           |                       |            |       |
| Активные де                            | ла (17)                               | Завершенны        | іе дела (59)                          | )         |                                              |           |                       |            |       |
| Ист Оруч                               | <b>тец (0)</b><br>б.                  | O                 | <b>Ответчик (1</b><br>613.42 млн. руб | <b>7)</b> | <b>Третье лицо (0)</b><br>0 руб.             | 2         | Иное (0)<br>0 руб.    |            |       |
| Дата/Номер                             | Пре,                                  | дмет              |                                       | Истец     | Ответчик                                     |           | Инстанция (           | Сумма иска |       |
| Общая информация                       | Финансы                               | Гос.контракты     | Арбитраж                              | Лицензии  | Исполнительные производства                  | Проверки  | Товарные знаки        | и Ещё 🗸    |       |
| Действ                                 | зующие (10)                           |                   |                                       |           | Недействующие (0)                            |           |                       |            |       |
|                                        |                                       |                   |                                       |           | <i>"</i> [                                   | Ιοйςπρυ   |                       | При        | мер 2 |
| 000 "KO                                | HTPA                                  | ГЕНТ пл           | люс"                                  |           | ~~ <i>~</i>                                  | инн 2222: | ощее пр<br>222222 кпп | 222222222  | THE#  |
| ГЕНЕРАЛЬНЬ<br>ИСПОЛНИТЕ<br>ИНН 2222222 | ЫЙ ДИРЕКТОР<br>Е <b>ЛЬ</b><br>2222223 |                   | Дата образования<br>27.07.2000        |           | Местонахождение<br>194044, ГОРОД САНКТ-ПЕТЕР | БУРГ      |                       |            |       |
| Общая информация                       | Финансы                               | Гос.контракты     | Арбитраж                              | Лицензии  | Исполнительные производства                  | Проверки  | Товарные знак         | и Ещё ∽    |       |
| Бухгалтерский                          | й баланс з                            | за 2016 г.        | Арбитра                               | жные де   | ела 12 мес. все время                        | 25 де     | л 11,39 млн           | н. руб.    |       |
| Баланс<br><b>4,15 млрд. руб.</b>       |                                       | <b>+ 22.00%</b> ↑ |                                       |           |                                              |           | -                     |            |       |

| Баланс<br>4,15 млрд. руб. + 22.00% ↑                          |                                             | $\frown$                                       |                                             |
|---------------------------------------------------------------|---------------------------------------------|------------------------------------------------|---------------------------------------------|
| <sup>выручка</sup><br><b>4,21 млрд. руб.</b> -24.00%↓         | Истец<br>1,32 млн. руб.<br><sub>6 дел</sub> | Ответчик<br>7,15 млн. руб.<br><sub>6 дел</sub> | <b>Другое</b><br><b>0,00 руб</b> .<br>0 дел |
| Чистая прибыль<br>372,28 млн. руб. + 7660.00% ↑               |                                             |                                                |                                             |
| Индикаторы деятельности (5)                                   |                                             |                                                |                                             |
| 🗙 Критичных (0)                                               |                                             |                                                |                                             |
| Родозрительных (0)                                            |                                             |                                                |                                             |
| 👍 Позитивных (3)                                              |                                             |                                                |                                             |
| Организация начинала арбитражные дела за последние 12 месяцев | Получение лицензий в течение последнего     | о года 📕 Организация выи                       | грывала государственные контракты           |
| <b>?</b> Достижений (2)                                       |                                             |                                                |                                             |

Оператор персональных данных

📃 Организация работает более десяти лет

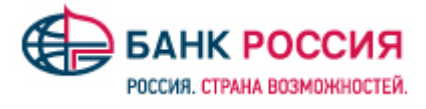

| Общая информация                        | Финансы                   | Гос.контракты                | Арбитраж            | Лицензии      | Исполнительные п | роизводства | Проверки    | Товарные знаки | Ещё 🗸       |
|-----------------------------------------|---------------------------|------------------------------|---------------------|---------------|------------------|-------------|-------------|----------------|-------------|
| Сводный фина                            | ансовый а                 | нализ                        |                     |               |                  |             |             |                |             |
|                                         |                           |                              |                     |               |                  |             |             |                |             |
| 2.5 млрд.                               |                           |                              |                     |               |                  |             |             |                |             |
| 10 млрд.                                |                           |                              |                     |               |                  |             |             |                |             |
| 7.5 млрд.                               |                           |                              |                     |               |                  |             |             |                |             |
| 5 млрд.                                 |                           |                              |                     |               |                  |             |             |                |             |
| 2.5 млрд                                |                           |                              |                     |               |                  |             |             |                |             |
| 0                                       | 2013                      |                              | 2014                |               | 2015             |             |             | 2016           |             |
| О Баланс                                |                           | Вырушка                      |                     |               | Чистая прибыль   |             |             |                |             |
| 4,15 млрд. руб.                         | <b>+ 22.00%</b> ↑         | <ul> <li>4,21 млр</li> </ul> | од. руб24.00        | 1%↓           | 372,28 млн. руб. | + 7660.00   | 1% ↑        |                |             |
| , ,,,,,,,,,,,,,,,,,,,,,,,,,,,,,,,,,,,,, |                           |                              |                     |               |                  |             |             |                |             |
|                                         |                           |                              |                     |               |                  |             |             |                |             |
| Формы бухгал                            | терского (                | баланса 20                   | 16 год ∨            |               |                  |             |             |                |             |
|                                         |                           |                              |                     |               |                  |             |             |                |             |
| 📕 Бухгалтер                             | ский баланс               | Б При                        | быль и убытки       | _             | 旀 Изменения к    | апитала     | (₽) Дв      | ижение средс   | тв          |
|                                         |                           | Ш Прио                       | ыль: 372,28 млн. ру | ю. I          |                  |             |             |                |             |
|                                         |                           |                              |                     |               |                  |             |             |                |             |
|                                         |                           |                              | І. Внео             | боротные акти | івы (актив)      |             |             |                |             |
| Наименование                            |                           |                              |                     |               |                  | Код         | Начало      |                | Конец       |
| Нематериальные актив                    | зы                        |                              |                     |               |                  | 1110        | 135,55 млн. |                | 122,79 млн. |
| Результаты исследован                   | ний и разработок          |                              |                     |               |                  | 1120        | 4,93 млн.   |                | 4,95 млн.   |
| Нематериальные поиск                    | ковые активы              |                              |                     |               |                  | 1130        | 0,00        |                | 0,00        |
|                                         |                           |                              |                     |               |                  |             |             |                |             |
| Общая информация                        | Финансы                   | Гос.контракты                | Арбитраж            | Лицензии      | Исполнительные п | роизводства | Проверки    | Товарные знаки | Ещё 🗸       |
|                                         |                           |                              |                     |               |                  |             |             |                |             |
|                                         |                           |                              |                     |               |                  | (-)         |             |                |             |
| Выигра                                  | ано (612)<br>ирл. руб     |                              |                     |               | Размещен         | но (0)      |             |                |             |
|                                         | ырд. рус.                 |                              |                     |               |                  |             |             |                |             |
|                                         |                           |                              |                     |               |                  |             |             |                |             |
| Общая информация                        | Финансы                   | Гос.контракты                | Арбитраж            | Лицензии      | Исполнительные п | роизводства | Проверки    | Товарные знаки | Ещё 🗸       |
|                                         |                           |                              |                     |               |                  |             |             |                |             |
|                                         | FRANKRAUGK                | Equivorative                 |                     |               |                  |             |             |                |             |
| Административные                        | Граждански                | ванкротные                   | Другие              |               |                  |             |             |                |             |
|                                         | a (1) 3a                  |                              | лопо <i>(</i> 11)   |               |                  |             |             |                |             |
| Активные дел                            | u (1) - 0a                | вершенные                    | дела (тт)           |               |                  |             |             |                |             |
| Исте                                    | ou (1)                    |                              | Ответчик (0)        |               | Претье           | лицо (0)    |             | Иное (0)       |             |
| 49743.                                  | <b>ч (ч)</b><br>8.67 руб. | 0                            | 0 руб.              |               | Оруб.            | лицо (о)    | l &         | 0 руб.         |             |
|                                         |                           |                              |                     |               |                  |             |             |                |             |
|                                         |                           | _                            |                     | _             |                  |             | _           | _              |             |
| Общая информация                        | Финансы                   | Гос.контракты                | Арбитраж            | Лицензии      | Исполнительные п | роизводства | Проверки    | Товарные знаки | Ещё ∨       |
|                                         |                           |                              |                     |               |                  |             |             |                |             |
| Пойного                                 | (12)                      |                              |                     |               | Цалайата         | (0)         |             |                |             |
| Деиству                                 | ующие (13)                |                              |                     |               | Недеиств         | ующие (8)   |             |                |             |

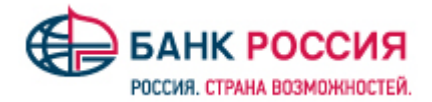

# ОТКЛЮЧЕНИЕ СЕРВИСА ПРОВЕРКИ КОНТРАГЕНТОВ

Для отключения Сервиса необходимо нажать на кнопку «Отключить» в личном кабинете системы iBank2:

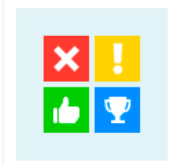

### Индикатор

Сервис проверки контрагентов в iBank2

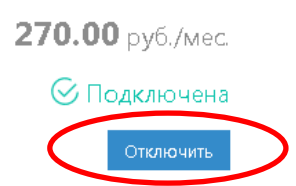